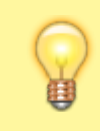

## Hinweis:

Dieser Artikel gilt ausschließlich für den nativen UCC-Client. Zur Auswahl der Audiogeräte im Browserbetrieb, lesen Sie den Artikel audio\_browser.

1/1

Bei Telefonaten am PC greifen der UCC-Client und der Vermittlungsarbeitsplatz (VAP) auf bis zu drei unterschiedliche Audiogeräte zu:

- Mikrofon zur Spracheingabe
- Lautsprecher zur Sprachausgabe
- Gerät zur Klingelausgabe

Sprache und Klingelton lassen sich dabei optional über dasselbe Gerät ausgeben.

Wenn mehrere unterstützte Audiogeräte mit dem PC verbunden sind, können Sie je ein bevorzugtes für die genannten Funktionen festlegen.

×

Gehen Sie dazu wie folgt vor:

- 1. Verbinden Sie das gewünschte Audiogerät mit dem PC.
- 2. Klicken Sie in der Kopfleiste auf
- 3. Wählen Sie das Gerät im gewünschten Funktionsbereich aus.

Die Einstellungen werden automatisch wirksam.

From: https://wiki.ucware.com/ - UCware-Dokumentation

Permanent link: https://wiki.ucware.com/benutzerhandbuch/audio/audio\_nativ?rev=1688390715

Last update: 03.07.2023 13:25